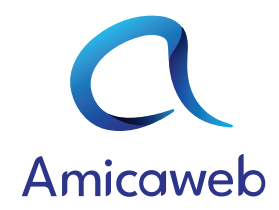

# **CONFIGURATION DU COMPTE PAYPAL**

Afin de mettre en place le paiement en ligne par carte bancaire / compte paypal, sur votre session Amicaweb, vous devez respecter les étapes suivantes :

## 1) Créer un compte PayPal professionnel :

Vous devez obligatoirement disposer d'un compte PayPal professionnel dans le but d'utiliser l'outil « Développeur » pour lier votre compte à la plateforme Amicaweb. Rendez-vous sur : <u>https://www.paypal.com/bizsignup/#/checkAccount</u>

#### 2) Interface développeur :

Une fois connecté sur votre compte, cliquez sur le bouton « Développeur »

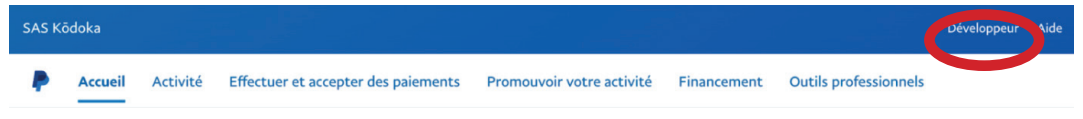

### 3) Passage du compte en mode opérationnel :

Une fois la page développeur atteinte, cliquez sur le bouton switch ci-dessous pour passer votre compte en mode « Live » et non en mode « Sandbox »

| Sandbox |  | Live | $\longrightarrow$ | Sandbox |  | Live |
|---------|--|------|-------------------|---------|--|------|
|---------|--|------|-------------------|---------|--|------|

# 4) Création du lien REST API :

Une fois votre compte passé en mode « Live », rendez-vous sur la page « Apps & Credentials », puis cliquez sur le bouton « Create App ».

Dans le champ « App Name », saisir : Amicaweb, puis « Create App ».

Après le chargement, l'affichage suivant s'affiche sur votre écran :

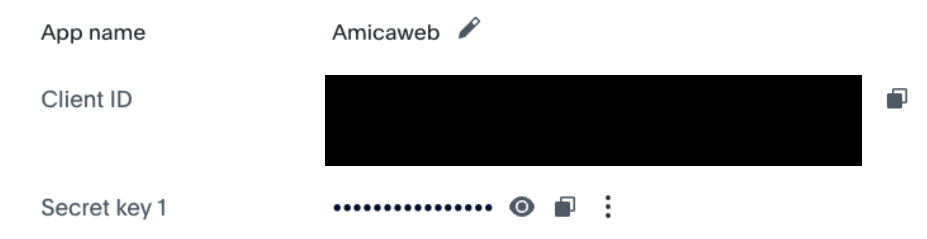

#### 5) Jumelage avec amicaweb :

Copier / Coller votre Client ID dans la partie « Identifiant PayPal » du module administrateur d'Amicaweb :

| Nom de la banque<br>•      | A saisir |  |
|----------------------------|----------|--|
| IBAN de l'amicale<br>•     | A saisir |  |
| Code BIC de<br>l'amicale * | A saisir |  |
| Identifiant PayPal         | A saisir |  |